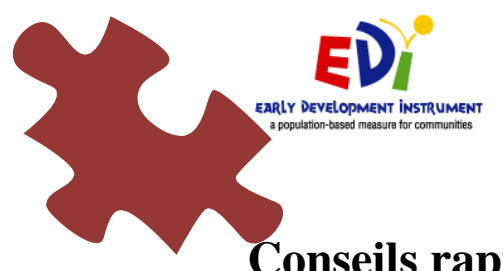

## Conseils rapides à l'intention du personnel enseignant au sujet de l'e-IMDPE

| Lorsque vous communiquez avec               | La meilleure façon pour nous de vous trouver dans le système              |
|---------------------------------------------|---------------------------------------------------------------------------|
| l'administrateur de l'e-IMDPE               | électronique de l'IMDPE est de nous communiquer l'identificateur          |
|                                             | IMDPE d'un enfant ou votre mot de passe original. Les données             |
|                                             | suivantes nous permettraient également de vous repérer : site, nom de     |
|                                             | l'école et nom de l'enseignant(e).                                        |
| Évitez de modifier votre nom                | Ainsi, l'Offord Centre et votre coordonnateur local auront vos données    |
| d'utilisateur et votre mot de passe         | d'accès sauvegardées.                                                     |
| Un membre du personnel enseignant <b>ne</b> | 1) Si vous oubliez l'identificateur local lorsque vous ajoutez un élève,  |
| peut pas :                                  | n'ajoutez pas un nouvel élève – terminez plutôt l'IMDPE en cours et       |
|                                             | indiquez ensuite à l'administrateur quel identificateur local il lui faut |
| 1) Ajouter ni changer un identificateur     | ajouter                                                                   |
| local une fois que cette donnée a été       |                                                                           |
| saisie                                      | 2) Aussitôt que vous cliquez sur « Ajouter un élève » pour ajouter un     |
| 2) Supprimer un dossier d'élève             | élève, son nom apparaîtra à la fin de votre liste d'élèves                |
| 3) Déverrouiller un questionnaire           | (l'identificateur IMDPE est automatiquement généré). La seule raison      |
|                                             | pour laquelle vous auriez à supprimer un élève est si vous avez ajouté    |
| Veuillez contacter l'administrateur de      | un questionnaire supplémentaire par erreur ou si l'enfant n'a jamais      |
| l'IMDPE (webmaster@e-edi.ca) qui            | fréquenté votre école. Si l'élève a déja été dans votre classe mais vous  |
| pourra vous aider                           | ne remplissez pas l'IMDPE pour cet enfant, cocher la reponse              |
|                                             | appropriée dans le champ « Situation de l'élève » de la section           |
|                                             | Donnees personnelles de l'enfant.                                         |
|                                             | 3) Assuraz vous d'âtra prât(a) avant de soumattre la questionnaire à      |
|                                             | 1) Assurez-vous a circ prei(e) avait de souriette le questionnaire a      |
|                                             | Soumettre à McMaster » – une fois verrouillé vous ne pourriez plus        |
|                                             | modifier le questionnaire. Contactez l'administrateur de l'IMDPE          |
|                                             | (reidwc@mcmaster.ca) și vous avez besoin de l'aide                        |
| Assurez-vous d'enregistrer                  | Après 15 minutes d'inactivité votre session prendra fin                   |
| continuellement votre travail               |                                                                           |
| Quand vous avez terminé, assurez-vous       | N'oubliez pas de vérifier l'achèvement de chaque questionnaire et         |
| aue chaque questionnaire dans votre         | de cliquer sur « Terminé – Soumettre » pour le soumettre!                 |
| classe est VERROUILLÉ                       | r                                                                         |
|                                             | * Si un enfant : n'est plus dans votre classe ou dans votre école, si le  |
|                                             | consentement (qui était requis) a été refusé, etc., choisissez la réponse |
|                                             | appropriée pour indiquer le statut de l'élève (Situation de l'élève) dans |
|                                             | la section Données démographiques, puis, cliquez sur « Terminé –          |
|                                             | Soumettre» pour soumettre le questionnaire                                |
| Il n'y a pas de bouton « Mettre à jour »    | Si vous cliquez sur le bouton « Enregistrer», nous recevrons              |
| pour envoyer le formulaire de               | automatiquement toute l'information                                       |
| participation du personnel                  |                                                                           |
| enseignant                                  |                                                                           |